# dreamio

# Guida alla configurazione

# Installazione

### Regolare le dimensioni di proiezione.

Le dimensioni dell'immagine proiettata sono fondamentalmente determinate dalla distanza che intercorre tra l'obiettivo di proiezione e lo schermo.

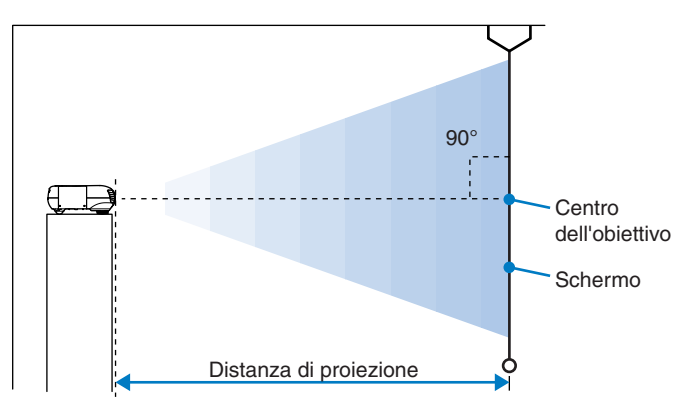

L'altezza tra la parte centrale dell'obiettivo e il margine inferiore dello schermo varia in base all'impostazione della funzione di spostamento dell'obiettivo.

Fare riferimento alla tabella riportata di seguito per il posizionamento del proiettore, in modo che le immagini vengano proiettate sullo schermo con le dimensioni ottimali.

|                                  |                  | Unità : cm                                                                                |
|----------------------------------|------------------|-------------------------------------------------------------------------------------------|
|                                  |                  | Distanza di proiezione                                                                    |
| Dimensioni dello<br>schermo 16:9 |                  | Più breve<br>(Regolazione dello zoom: _(Regolazione dello zoom:<br>grandangolo)(telefoto) |
| 30"                              | 66 × 37          | 87–133                                                                                    |
| 40"                              | $89 \times 50$   | 118–179                                                                                   |
| 60"                              | $130 \times 75$  | 179–270                                                                                   |
| 70"                              | $154 \times 87$  | 209–316                                                                                   |
| 80"                              | 180 × 100        | 240–361                                                                                   |
| 100"                             | 220 × 120        | 301–452                                                                                   |
| 200"                             | $440 \times 250$ | 606–909                                                                                   |
| 300"                             | 660 × 370        | 911–1365                                                                                  |

| Unità | : | cm |
|-------|---|----|
|       | _ |    |

|                                 |                  | Distanza di proiezione                                                                    |  |
|---------------------------------|------------------|-------------------------------------------------------------------------------------------|--|
| Dimensioni dello<br>schermo 4:3 |                  | Più breve<br>(Regolazione dello zoom: _(Regolazione dello zoom:<br>grandangolo) telefoto) |  |
| 30"                             | 61 × 46          | 108–164                                                                                   |  |
| 40"                             | 81 × 61          | 146–220                                                                                   |  |
| 60"                             | $120 \times 90$  | 221–332                                                                                   |  |
| 70"                             | $142 \times 106$ | 258–388                                                                                   |  |
| 80"                             | 160 × 120        | 295–443                                                                                   |  |
| 100"                            | 200 × 150        | 370–555                                                                                   |  |
| 200"                            | 410 × 300        | 745–1114                                                                                  |  |
| 300"                            | $610 \times 460$ | 1119–1672                                                                                 |  |

#### Regolazione della funzione di spostamento dell'obiettivo

È possibile utilizzare la regolazione dello spostamento dell'obiettivo per proiettare le immagini nella posizione desiderata, senza distorcerle, inoltre questa funzione risulta particolarmente utile quando si utilizza il proiettore in una delle seguenti posizioni di installazione.

- Proiettore sospeso al soffitto
- Schermo in posizione elevata
- Proiettore installato lateralmente rispetto allo schermo, in modo che sia possibile sedere direttamente di fronte allo schermo per guardare le immagini

#### Metodi di proiezione

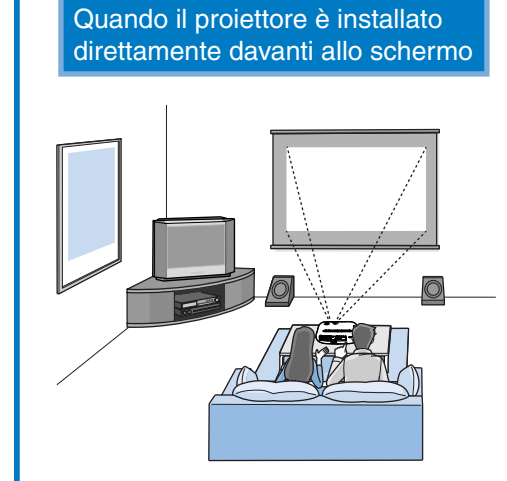

• Evitare di installare il proiettore in luoghi, come camere da letto, che possono essere polverosi.

Pulire i filtro dell'aria almeno una volta ogni 3 mesi e pulirli più frequentemente se il proiettore viene utilizzato in un ambiente polveroso.

lateralmente rispetto allo schermo

Quando il proiettore è installato

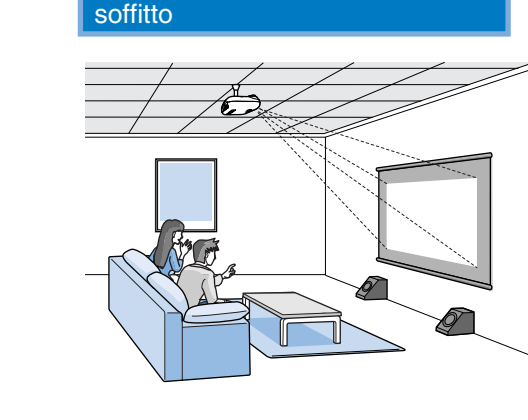

Quando il proiettore è sospeso al

Quando si sospende il proiettore al soffitto, modificare le impostazioni del menu di configurazione.

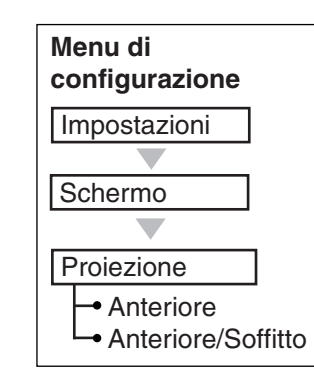

- Con l'installazione in prossimità di un muro, lasciare uno spazio di almeno 20 cm tra il proiettore e il muro.
- Per fissare il proiettore al soffitto è necessario un metodo speciale di installazione. Contattare il fornitore del prodotto se si desidera utilizzare questo metodo di

#### Installazione della copertura cavi

Una volta collegato il computer o i dispositivi video, è possibile installare la copertura cavi in dotazione con il proiettore, che consente di coprire i connettori in modo da ridurre l'impatto estetico.

#### Installazione

- ①Inserire le due linquette all'interno della copertura cavi nelle apposite fessure sul proiettore.
- ② Fissare in posizione la copertura cavi serrando le due viti di fissaggio.

# Rimozione

Allentare e rimuovere le viti di fissaggio, quindi sollevare e rimuovere la copertura cavi.

Per i fissaggi al soffitto, è possibile invertire

che altrimenti risulterebbe capovolta. Premere con un dito sul lato della piastra

leggermente la piastra e girarla.

l'orientamento della piastra con il logo EPSON,

corrispondente all'uscita di scarico dell'aria. La parte opposta della piastra si solleva. Estrarre

Stringere con decisione. Utilizzare un cacciavite Phillips o una moneta per serrare le viti di fissaggio.

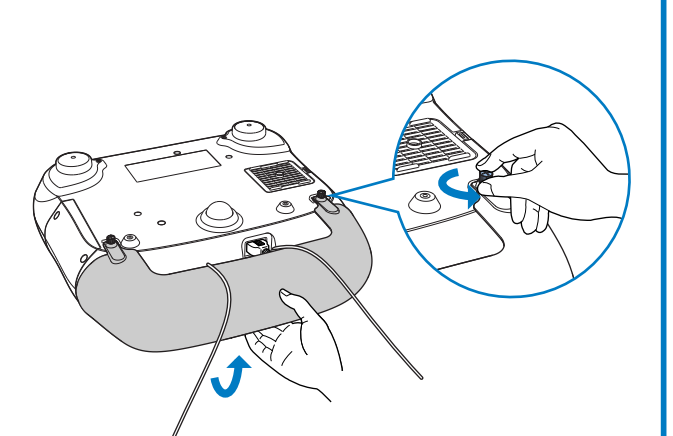

Centro dell'obiettivo

Centro dell'obiettivo

@<u>...</u>

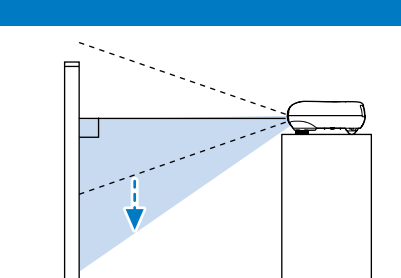

- Proiettore posizionato su una mensola, uno scaffale, ecc.
- 🚁 " 5 Regolazione della schermata di proiezione"- Regolazione della posizione delle immagini proiettate (funzione di spostamento dell'obiettivo)
- \* Le linee punteggiate indicano la distanza di proiezione dalla posizione centrale dell'obiettivo.

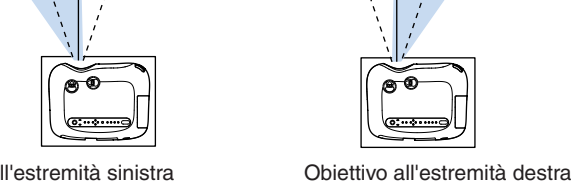

Obiettivo all'estremità sinistra

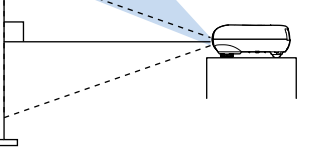

Obiettivo all'estremità superiore

Objettivo all'estremità inferiore

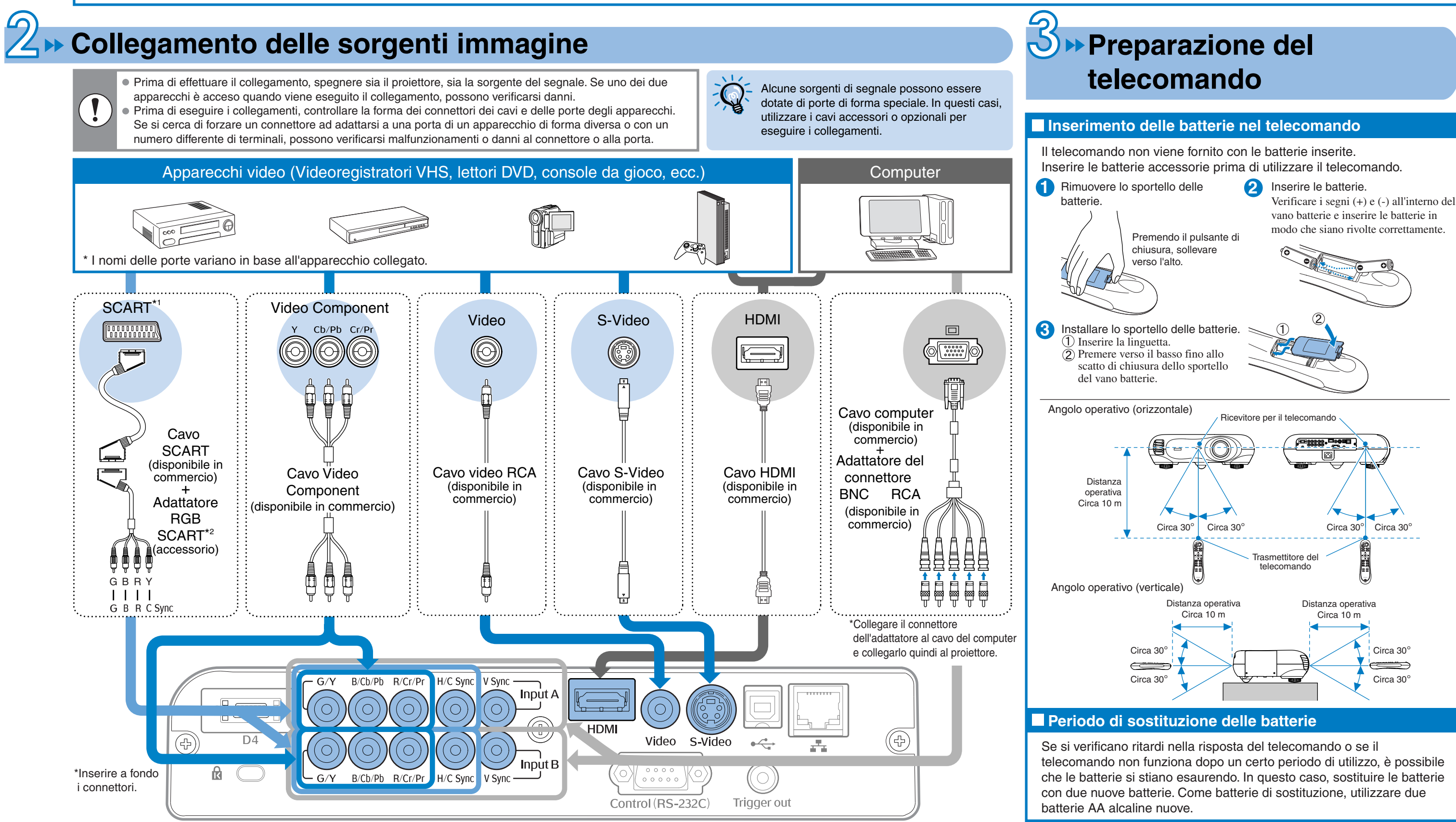

\*1 Se è stato collegato un apparecchio DVD utilizzando un adattatore RGB SCART, modificare l'impostazione "InputA" o "InputB" su "RGB-Video". Selezione della sorgente delle immagini in 🤌

<sup>\*2</sup> Per alcune aree l'adattatore RGB SCART potrebbe non essere incluso come accessorio.

#### dreamio **EMP-TW500**

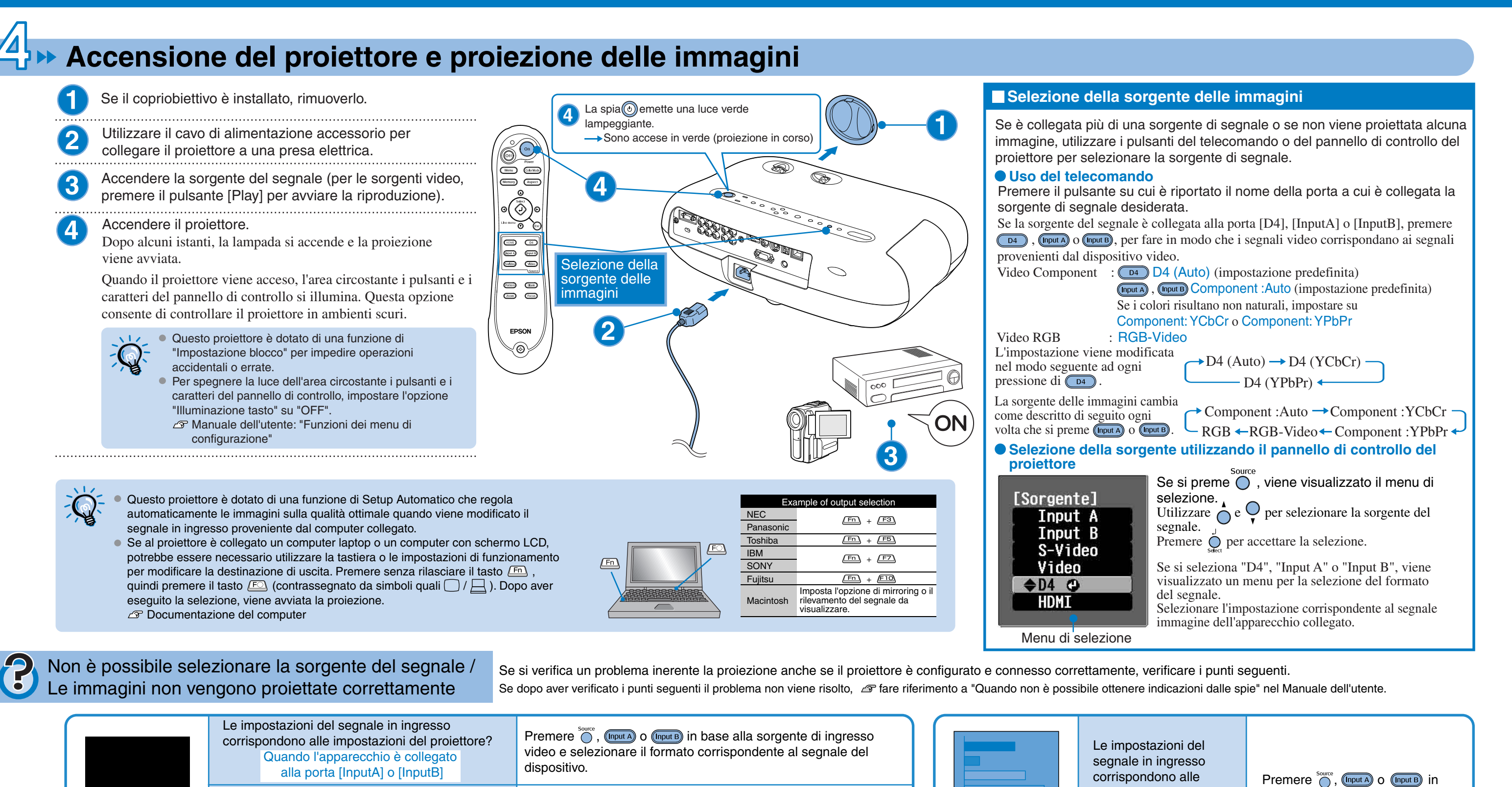

| N<br>s<br>c |                                    | La sorgente del segnale sta riproducendo le<br>immagini?                       | Premere il pulsante [Play] del videoregistratore per avviare la riproduzione sull'apparecchio video. |
|-------------|------------------------------------|--------------------------------------------------------------------------------|----------------------------------------------------------------------------------------------------|
|             | Non è possibile<br>selezionare una | Il videoregistratore è stato collegato utilizzando<br>un adattatore RGB SCART? | Premere (video) per impostare la sorgente delle immagini su Video.                                   |
|             | sorgente di segnale<br>collegata.  | L'apparecchio DVD è stato collegato utilizzando<br>un adattatore RGB SCART?    | Modificare l'impostazione dell'apparecchio DVD su uscita RGB.                                        |
|             |                                    |                                                                                |                                                                                                    |

# Regolazione della schermata di proiezione

Regolazione della posizione delle immagini proiettate (funzione di spostamento dell'obiettivo)

Regolazioni di precisione delle dimensioni dell'immagine (regolazione zoom)

Dopo che la lampada si è accesa, è possibile eseguire la regolazione dello zoom e della messa a fuoco.

Premere una volta - O o O - per modificare la regolazione di un singolo incremento oppure mantenere premuto per la regolazione continua.

#### Regolazione fuoco

Se si preme o, sull'immagine viene visualizzata l'icona di regolazione. Premere - O e O - per regolare la messa a fuoco. Premere nuovamente

#### Visualizzazione di un modello di prova

impostazioni del

Quando l'apparecchio è

collegato alla porta

[InputA] o [InputB]

proiettore?

Le immagini

viola

risultano tendenti al

verde o tendenti al

È possibile proiettare un modello di prova, ad esempio, durante l'installazione del proiettore per correggere la distorsione trapezoidale ed eseguire le regolazioni del menu di linea.

Premere (Pattern) e selezionare il tipo di modello di prova dal menu di selezione.

#### Menu di selezione

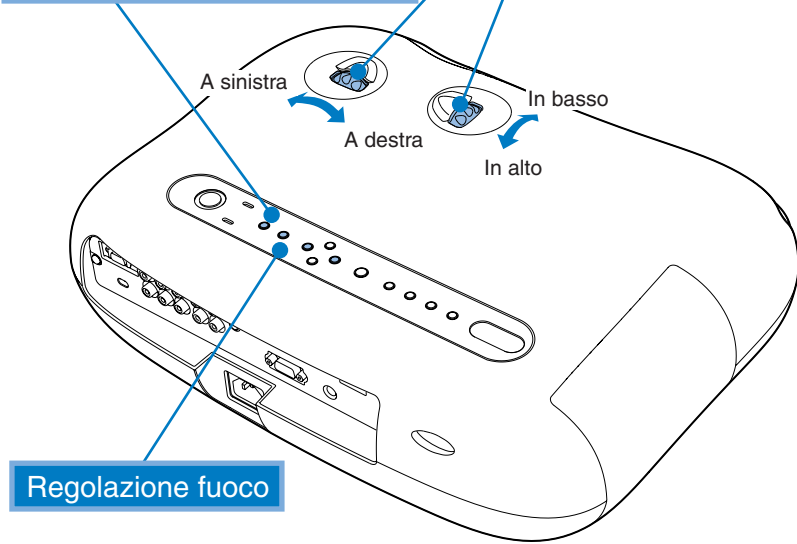

E inoltre possibile eseguire la regolazione mentre viene visualizzato il modello di prova.

#### Regolazione della posizione delle immagini proiettate (funzione di spostamento dell'obiettivo)

Utilizzare i due selettori di regolazione dell'obiettivo per regolare la posizione dell'immagine. Quando si ruota il selettore per lo spostamento dell'obiettivo, si percepisce un punto di resistenza.

Questo punto indica approssimativamente il punto di regolazione centrale per la gamma di regolazione. Inoltre, se non è possibile ruotare ulteriormente il selettore di

spostamento dell'obiettivo e lo spostamento dell'immagine si interrompe, non è possibile nessun altra regolazione.

🔊 " 🗍 Installazione" - Regolazione della funzione di spostamento dell'obiettivo

#### Regolazioni di precisione delle dimensioni dell'immagine (regolazione zoom)

Se si preme  $\sum_{i=1}^{200m}$ , sull'immagine viene visualizzata l'icona di regolazione.

Premere  $\neg \bigcirc e \bigcirc e$  per regolare lo zoom.

Premere nuovamente  $\bigcirc^{\text{zoom}}$  per completare la regolazione.

È inoltre possibile eseguire la regolazione mentre viene visualizzato il modello di prova.

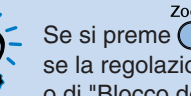

Spegnere il VideoProiettore?

Sì: Premere il pulsante 😃

Se si preme O o O, sulla schermata viene visualizzata l'indicazione ache indica, se la regolazione non è possibile, che è stata attivata la funzione di "Blocco di zoom" o di "Blocco del focus" a fuoco. Se si desiderano eseguire regolazioni, disattivare la funzione di blocco.

A Manuale dell'utente: "Funzioni dei menu di configurazione"

#### Correzione dell'inclinazione del proiettore

Se le immagini proiettate sono inclinate orizzontalmente, utilizzare i piedini anteriori regolabili per regolare il proiettore in senso orizzontale.

Per estendere i piedini, portarsi dietro il proiettore e ruotare i piedini verso l'esterno con entrambe le mani. Si noti che i piedini sono progettati per essere ruotati in direzioni diverse.

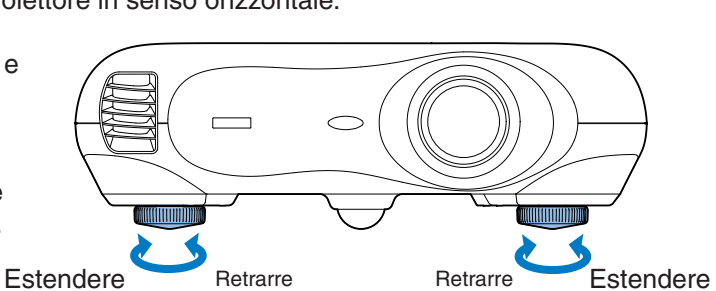

#### Correzione della distorsione trapezoidale (Trapezoide)

Per regolare la posizione di proiezione al di sopra o al di sotto dell'intervallo di regolazione della funzione di spostamento dell'obiettivo, installare il proiettore angolato rispetto allo schermo.

Se il proiettore viene installato angolato rispetto allo schermo, le immagini possono presentare distorsione trapezoidale. In questo caso, premere racción ( controllo ) e racción ( controllo ) sul pannello di controllo del proiettore per regolare le immagini.

Tuttavia, la qualità delle immagini risulta inferiore rispetto a quando viene utilizzata la funzione di spostamento dell'obiettivo. Se l'obiettivo è stato spostato orizzontalmente, non sarà possibile eliminare completamente la distorsione trapezoidale. Per correggere la distorsione trapezoidale, spostare l'obiettivo nella posizione orizzontale centrale

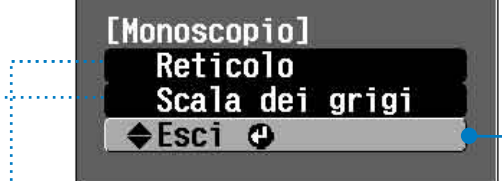

Cancella la visualizzazione del modello di prova

base alla sorgente di ingresso

video e selezionare il formato

corrispondente al segnale del

dispositivo.

#### Reticolo

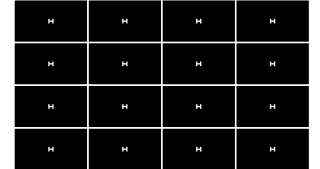

Questo modello può essere utilizzato per verificare se il proiettore è inclinato o installato verticalmente di fronte allo schermo.

#### Scala dei grigi

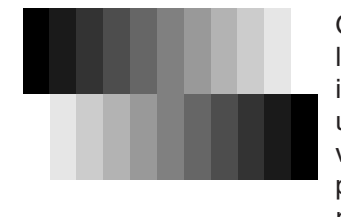

Questo menu consente di regolare la luminosità, la qualità o il tono colore delle immagini. La regolazione viene eseguita utilizzando il menu della linea. Quando non vengono ricevuti segnali immagine, non è possibile eseguire altre regolazioni oltre la regolazione della luminosità.

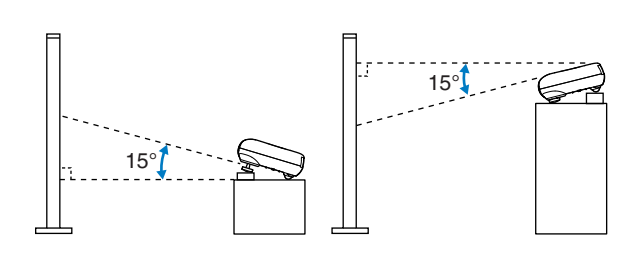

È possibile correggere la distorsione trapezoidale per un angolo verticale massimo di circa 15°.

### Spegnimento del proiettore

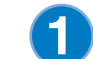

Spegnere le sorgenti di segnale collegate al proiettore.

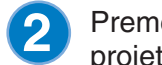

Premere @ sul telecomando o () sul proiettore.

Premendo () viene visualizzato il messaggio a destra, quindi premere nuovamente 💿

No: Premere un altro pulsante La spia 🕑 lampeggia in arancione e il periodo di raffreddamento ha inizio. Non è possibile utilizzare il telecomando o il pannello di controllo del proiettore

durante il raffreddamento (per circa 30 secondi).

Quando il raffreddamento è completato, la spia 🕑 emette luce arancione costantemente e il proiettore passa in modalità standby.

Se il proiettore viene posizionato su una superficie piana, ad esempio, su un tavolo, l'uscita dell'aria scalda la parte di superficie ad essa circostante.

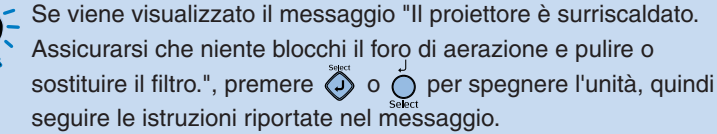

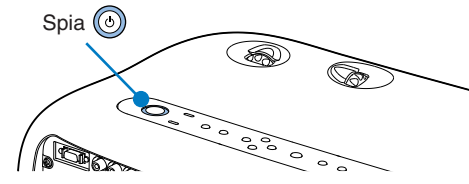

Applicare il copriobiettivo.

Applicare il copriobiettivo alla lente quando il proiettore non viene utilizzato, per proteggere l'obiettivo dalla polvere e dagli altri agenti esterni.

Quando si prevede di non utilizzare il proiettore per 4 lunghi periodi di tempo, scollegare il cavo di alimentazione dalla presa elettrica.

Accertarsi sempre che il proiettore sia in condizione di standby prima di scollegare la spina dell'alimentazione. Dopo aver scollegato la spina dell'alimentazione, la spia 💿 rimane accesa per alcuni istanti, quindi si spegne.

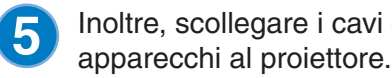

Inoltre, scollegare i cavi che collegano gli altri

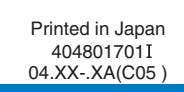